2014年8月13日以降Microsoft社からのWindowsUpdateにより一部の印刷メーカー・機種から出力できないトラブルが発生しております。(ソフトも複数社報告されています)

# 【WindowsUpdateによる印刷エラーの対処法】

<手順1> スタートボタンから「すべてのプログラム」を選択

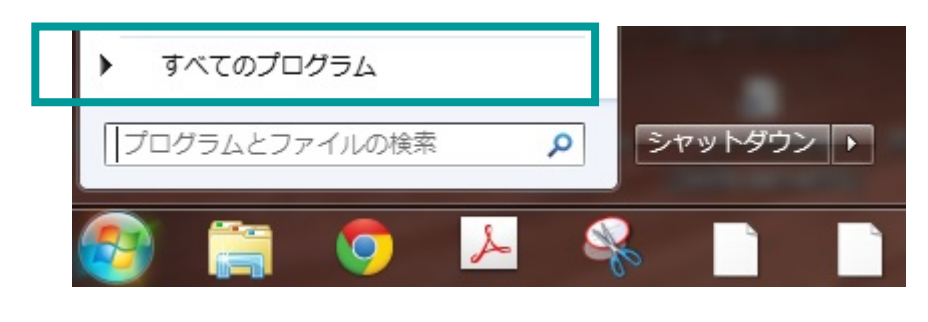

## <手順2> 「Windows Update」を選択

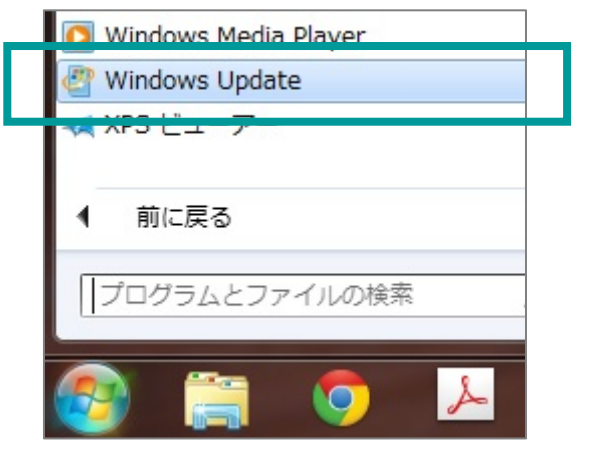

## <手順3> 「Windows Update」ページ内の「更新履歴を表示します」を選択

| コントロール パネル ホーム        | Windows Update                                                                                  |
|-----------------------|-------------------------------------------------------------------------------------------------|
| 更新プログラムの確認            |                                                                                                 |
| 設定の変更                 | 利用できる重要な更新プログラムはありません                                                                           |
| 更新履歴の表示               | 7個のオプションの更新プログラム 現在選択されている更新プログラムはあ                                                             |
| 非表示の更新プログラムの再<br>表示   | が利用可能ですりません。                                                                                    |
| 更新プログラムのよく寄せら<br>れる質問 |                                                                                                 |
|                       | 更新プログラムのインストールロ時: 2014/08/14:12:4 更新増益を表示します<br>取得する更新プログラム: Microsoft Update からの windows こ他の要面 |

### <手順4> 更新履歴のページ内の「インストールされた更新プログラム」を選択

| 更新履歴を確認します                                                        |     |            |
|-------------------------------------------------------------------|-----|------------|
| [状 <del>態] 列湾重要も更新プログライがすべて</del> 正しくインストールされていることを確認してください。更新プログ | プラム | を削除するに     |
| 更新プログラムのインストールの問題に対するトラブルシューティングを実行します                            |     |            |
| 名前 状態 重到                                                          | 腰   | インストール日    |
| Windows 7 for x64-Based Systems 用セキュリティ更新プログラム (KB2978742) 成功 重要  | 更   | 2014/08/14 |
| Windows 7 for x64-Based Systems 用更新プログラム (KB2970228) 成功 推測        | 栗   | 2014/08/14 |

## <手順5> 「Microsoft Windows」内のプログラムから下記のものを選択します

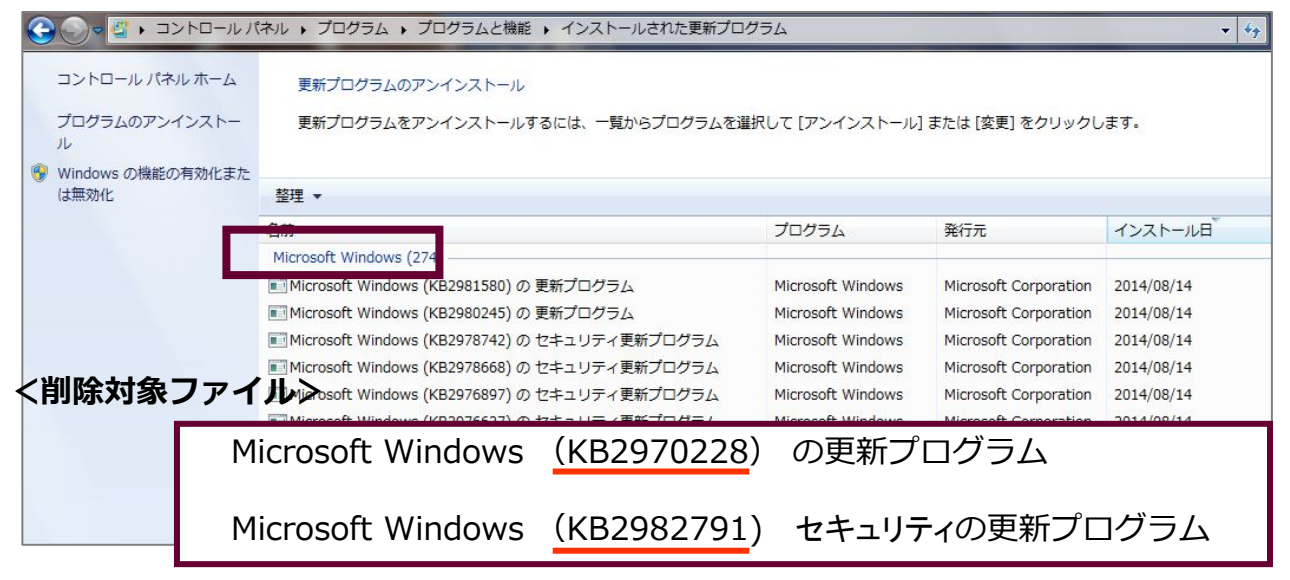

#### <手順6> 上記の対象ファイルを正しく選択して「アンインストール」を選択します

| 整理 ▼     | アンインストール                   |         |
|----------|----------------------------|---------|
| 名前       |                            |         |
| Microsof | t Windows (274)            |         |
| Micro    | osoft Windows(KB2970228)の夏 | 更新プログラム |
| Micros   | oft Windows (KB2980245)の更新 | 新プログラム  |

※対象ファイル以外のものを削除しないようご注意ください。(対象ファイルは2つです)